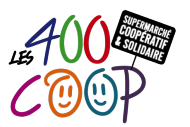

**Import Articles** 

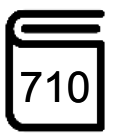

| MODIFICATIONS                                   | le 04/03/2019 par Marie Jarlégan                    |
|-------------------------------------------------|-----------------------------------------------------|
| CONTEXTE D'UTILISATION                          | Création d'article en masse via un fichier Excell   |
| NOMBRE DE COOPÉRATEURS ET<br>COMPÉTENCES REQUIS | 1 coopérateur et le référent fournisseur si besoin  |
| PRINCIPALES ÉTAPES                              | Etape 1 - Information : Saisie de nouveaux articles |

# **ETAPE 1 - INFORMATION : SAISIE DE NOUVEAUX ARTICLES**

- Pour quelques articles, saisir les articles à la main (cf procédure Saisie d'un article)
- Pour une quantité plus importante, importer les articles (procédure ci-dessous)

# **ETAPE 2 - POUR IMPORTER LES ARTICLES**

- Préparer un fichier dans un tableur type excel qui doit contenir les colonnes suivantes (l'ordre des colonnes n'est pas important).
- Pour les données Fournisseurs, Famille, Sous- famille, Marque, Provenance, Libellé choisir la code et non le nom champ texte) pour éviter de créer à tord des références en cas de mauvaise orthographie.
- Les colonnes suivantes sont obligatoires
  - > **Désignation** : champ texte
  - C.Fournisseur : champ numérique. si le fournisseur est déjà existant, c'est le code fournisseur enregistré dans KASO. Sinon, la colonne a creer est Fournisseur, avec un champ texte du nom du fournisseur.
  - > Taux Tva : 5.5 ou 20 ou autre. Noter 20 pour 20%
  - > **Qte Appro** : nombre entier (PCB ou colisage)
  - > P. Achat Brut HT : nombre à 2 décimales
  - > **P. Vente TTC** : nombre 2 décimales prix ttc
  - > Qte Kilo/Litre ou Qte K/L (en gramme) : attention, au choix mais constant sur tout le fichier
- Les colonnes suivantes sont utiles pour l'impression des étiquettes, les commandes ou le logiciel de caisse notamment mais pas obligatoires pour l'import
  - > **C. Article** : Gencode ou EAN si existant
  - > Nom Famille : Champ texte. cf. nomenclature validée
  - > Nom Sous.Famille : Champ texte. cf nomenclature
  - **Reference Fournis** : Code de l'article chez le fournisseur
  - **%Rem Fournis** : % de remise fournisseur. Noter 2 pour 2%
  - > Nom marque : champ texte
  - > Nom provenance : champ texte
  - > Nom libelle : champ texte BIO ou garantie ou nom du label ou label équitable
- Enregistrer le fichier en csv avec séparation des champs par tabulations

# **Import Articles**

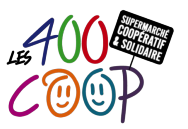

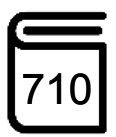

## **ETAPE 3 - DANS KASO**

#### Choisir menu Utilitaires / Import des Fichiers (Articles, Clients, ...) / Import Fichier Article Ascii

### Saisie Mot de Passe : ASCII puis Valider

Dans la fenêtre Récupération Fichier ASCII

- La première fois, choisir Nouveau sinon sélectionner un modèle
- Puis sélectionner le fichier au format csv stocké sur l'ordinateur puis choisir Valider
- Réaliser le colonage : on associe chaque colonne utilisée avec une colonne du fichier. Décocher la ligne si elle n'est pas utilisée
- Choisir Anomalies pour vérifier que tous les champs soient bien interprétés par KASO
- Sinon, choisir **MAJ Espace** pour faire l'import dans KASO, un popup de confirmation permet de confirmer cette action
- Dans la fenêtre Mise A Jour Espace 3000
  - > Choisir Tous les Articles pour importer toutes les lignes du fichier
  - > Choisir MAJ P.Achat + P.Vente
  - Puis Valider
  - > KASO charge les articles avec tous les champs remplis et en affiche la liste.
- Dans la fenêtre **Récupération Fichier ASCII**, on lit à gauche les articles créés et en colonne **Indice de P. Vente**, on peut lire l' évolution du prix avec ce nouveau fichier.